## How to setup Parental Control in your modem router

This document details how to setup Parental Control feature in your modem/router

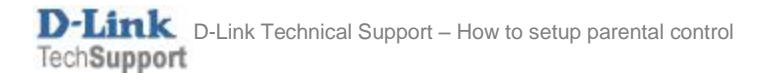

## **Step 1.** Open your Internet Browser and in the address field type in <u>http://192.168.1.1</u>.

| 192.168.1.1/login.htm ×                                                                                                |                                           |       |       |  |  |  |  |  |
|----------------------------------------------------------------------------------------------------|-------------------------------------------|-------|-------|--|--|--|--|--|
| ← → C fi []                                                                                                    | 192.168.1.1/login.htm                     | ☆ 🙆 🙋 | 0 🗶 🔳 |  |  |  |  |  |
| Product Page : Dualband Wireless N750 Modem Router Firmware Version : 2.00.01 Build Timestamp : 06272013 Language : en |                                           |       |       |  |  |  |  |  |
|                                                                                                    |                                           |       |       |  |  |  |  |  |
| D-Li                                                                                                    | ink – – – – – – – – – – – – – – – – – – – |       |       |  |  |  |  |  |
|                                                                                                    |                                           |       |       |  |  |  |  |  |
| <b>.</b>                                                                                                    | OGIN                                      |       |       |  |  |  |  |  |
| Lo                                                                                                    | ogin in to the router                     | admin |       |  |  |  |  |  |
|                                                                                                    | Password :                                |       |       |  |  |  |  |  |
|                                                                                                    |                                           | Login |       |  |  |  |  |  |
|                                                                                                    |                                           |       |       |  |  |  |  |  |
| BROADBAND                                                                                                    |                                           |       |       |  |  |  |  |  |
| Copyright © 2012-2013 D-Link Systems, Inc.                                                                             |                                           |       |       |  |  |  |  |  |
|                                                                                                    |                                           |       |       |  |  |  |  |  |

**Step 2.** When prompted type in the Username and Password then click on the "Log In" button. If you have not changed the password for the modem administration, the factory settings are:

Username: admin Password: admin

Step 3.After logging in you will be presented with the modem's configuration pages.Please click on [ADVANCED] > [Parental Control] and set URL Blocking as Enabled.

| Dualband Wireles        | s N750 N ×                 |                               |                                       |                      |                                                           |
|-------------------------|----------------------------|-------------------------------|---------------------------------------|----------------------|-----------------------------------------------------------|
| (← → C' fi              | 🗋 192.168.1.1/login        | .htm                          |                                       | ร่                   | 🔀 🥥 📓 🙆 🚼 🗏                                               |
| Product Page : Dualband | Wireless N750 Modem Router |                               | Firmware Version : 2.00.0             | 1 Build Timestamp:06 | 272013 Language : en 💌                                    |
|                         |                            |                               |                                       |                      |                                                           |
|                         | nk                         |                               |                                       |                      |                                                           |
|                         |                            |                               |                                       |                      |                                                           |
| DSL-2870B               | SETUP                      | ADVANCED                      | MAINTENANCE                           | STATUS               | HELP                                                      |
| Virtual Server          | PARENTAL CONTR             | OL                            |                                       |                      | Helpful Hints                                             |
| DNS                     | Parental Control provides  | the useful tools for restrict | ting Internet access                  |                      | Create a list of Websites                                 |
| Dynamic DNS             | Website URL Blocking allow | ws you to quickly create a l  | ist of all web sites that you wish to | allow or deny users  | devices on your network to<br>be allowed or denied access |
| Port Trigger            | -                          |                               |                                       |                      | to.                                                       |
| a MAC Filtering         | PARENTAL CONTR             | OL                            |                                       |                      | More                                                      |
| Parental Control        | URL Blocking               | O Dor                         | main Blocking                         |                      |                                                           |
| FIFEWan                 |                            |                               |                                       |                      |                                                           |
| RIP                     | URL BLOCKING               |                               |                                       |                      |                                                           |
| IGMP                    | - L                        | URL Blocking: O Dis           | able 💿 Enabled                        |                      |                                                           |
| QoS                     |                            |                               | Apply                                 |                      |                                                           |
| WLAN 2.4G Advanced      |                            |                               |                                       |                      |                                                           |
| WI AN 5G Advanced       | -                          | Note: Setting changes may     | require a reboot to take effect.      |                      |                                                           |
| Settings                |                            |                               |                                       |                      |                                                           |
| Routing                 | _                          |                               |                                       |                      |                                                           |
| SNMP                    |                            |                               |                                       |                      |                                                           |

**Step 4.** Now you can create website access rules. We are using an example rule which blocks access to Facebook.com web site at night time:

- Tick the Active box
- Set Access Rule as "Deny"
- Give your rule a **name** (e.g. Block\_Facebook)
- Enter "facebook" into the **URL Keyword** field. This rule will block all web site addresses that have "facebook" in them.
- **MAC Address** field leave it blank if you want the rule to apply to all devices on your network. If you want to limit the rule to a certain device please enter this device's MAC address (each network capable device has a unique MAC address (or addresses).
- Set the **Time** option to "Enable" and specify the time period for the rule to be active. Please note that if you need the rule to work from 9:00pm to 6:00am, you need to make two rules one for 21:00 to 23:59 and another one for 00:00 to 06:00.

| Dualband Wireless            | N750 A ×                                              |                                                 |                |        |           | ×          |
|------------------------------|-------------------------------------------------------|-------------------------------------------------|----------------|--------|-----------|------------|
|                              | 10216811/login.htm                                    |                                                 |                |        | V 🔿 🗟 🙆 🖡 | <b>a</b> = |
|                              | _ 192.108.1.1/10gm.num                                |                                                 |                | 2      |           |            |
| DSL 2070P                    |                                                       | DVANCED                                         |                | CTATUC |           |            |
| 031-28708                    |                                                       | DVANCED                                         | MAINTENANCE    | STATUS |           |            |
| Virtual Server               | PARENTAL CONTROL                                      |                                                 |                |        |           |            |
| DNS                          | Parental Control provides the usefu                   | URL that you would like                         | the            |        |           |            |
| Dynamic DNS                  | Website URL Blocking allows you to<br>from accessing. | devices on your netwo<br>be allowed or denied a | tk to<br>ccess |        |           |            |
| Port Trigger                 |                                                       |                                                 |                |        | to.       |            |
| IP & MAC Filtering           | PARENTAL CONTROL                                      |                                                 |                |        | More      |            |
| Parental Control             | URL Blocking     O Domain Blocking                    |                                                 |                |        |           |            |
|                              |                                                       |                                                 | -              |        |           |            |
|                              | URL BLOCKING                                          |                                                 |                |        |           | Ξ          |
|                              | URL Bloc                                              | c <b>king:</b> 🔘 Disable                        | ed 🖲 Enabled   |        |           |            |
|                              | Default Policy                                        | Rule: <ul> <li>ACCEF</li> </ul>                 | PT 🔘 DROP      |        |           |            |
| WLAN 2.4G Advanced           | A                                                     | tive : 🔽                                        |                |        |           |            |
| Settings                     | Access                                                | Rule: O Allow                                   | Denv           |        |           |            |
| WLAN 5G Advanced<br>Settings | N                                                     | ame : Block_Face                                | ebook1         |        |           |            |
| Routing                      | URL Keyv                                              | vord : facebook                                 |                |        |           |            |
| SNMP                         | MAC Add                                               | ress : a1:b1:55:                                | 34:af:11       |        |           |            |
| UPnP                         |                                                       |                                                 |                |        |           |            |
| Samba                        | ۲<br>۱                                                | Time : O Disable                                | e 💿 Enable     |        |           |            |
| DSL Line Settings            | Begin                                                 | Time: 21 💌 :                                    | 00 🖵           |        |           |            |
| URL Redirect                 | End                                                   | Time: 23 -:                                     | 59 💌           |        |           |            |
| ALG Setting                  |                                                       | Day: Mon Mon                                    | I Tue IVI Wed  |        |           |            |
| Budget Quota                 |                                                       | ee mu e                                         |                |        |           |            |
| Internet                     |                                                       | Ap                                              | bly            |        |           | -          |

- Select the days that you want your rule to be active.

Step 5. Click on Apply to save the rule.